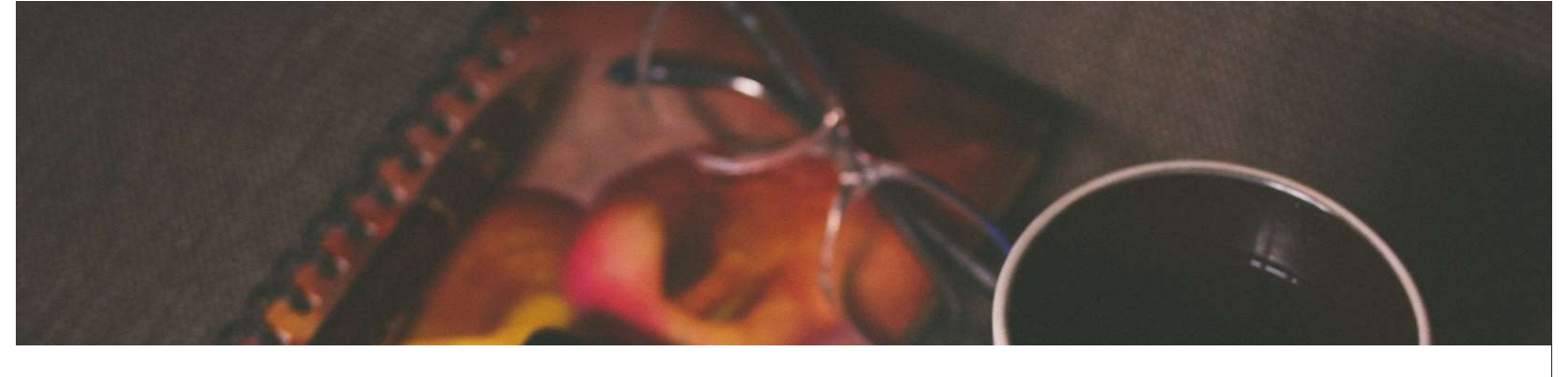

# 電子ブック接続ガイド

1. 電子ブックの紹介
 2. 学内の無線LANに接続する
 3. 学内から利用する
 4. 学外から利用する

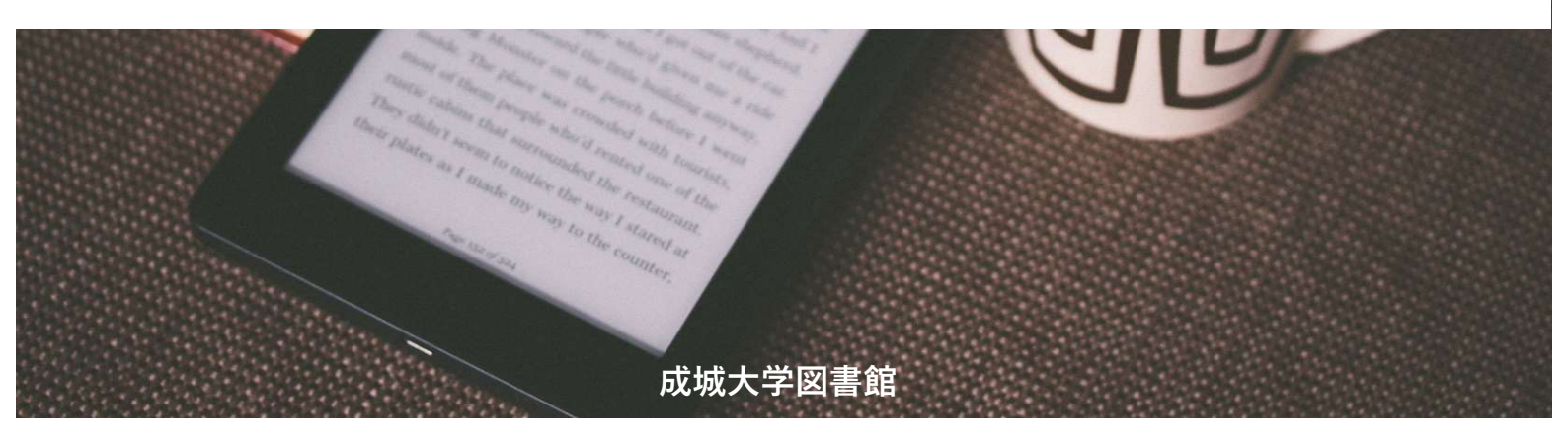

## 1. 電子ブックの紹介

図書館には紙の図書の他に電子ブックもあります! スマートフォンやタブレット、パソコンから利用してください。 電子ブックのサイト(OPAC上の配架場所)は複数あり、それぞれ特徴があります。

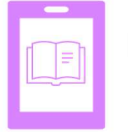

#### KinoDen

国内の学術書や学習支援資料等が読める

**ProQuest Ebook Central** 海外の学術書が読める

| _ |  |
|---|--|
|   |  |

**Maruzen eBook Library** 国内の学術書や英語多読資料等が読める

**EBSCO ebook Collection** 海外の学術書や英語多読資料等が読める

#### 2. 学内の無線LANに接続する

学内で電子ブックを利用するときは、<u>学内の無線LANに接続</u>します。 接続方法はMNCポータルをご確認ください。

- ●成城大学サイト>在学生の方>コンピュータ・情報ネットワーク・マルチメディア設備 >メディアネットワークセンター(MNC)>MNCポータル
- ●成城大学サイト>教職員専用>ネットワーク/VPN接続>無線LAN>接続マニュアル
  >MNCポータル

※無線LANの接続で困った際は8号館1階メディアネットワークセンターにお問い合わせください。

### 3. 学内から利用する

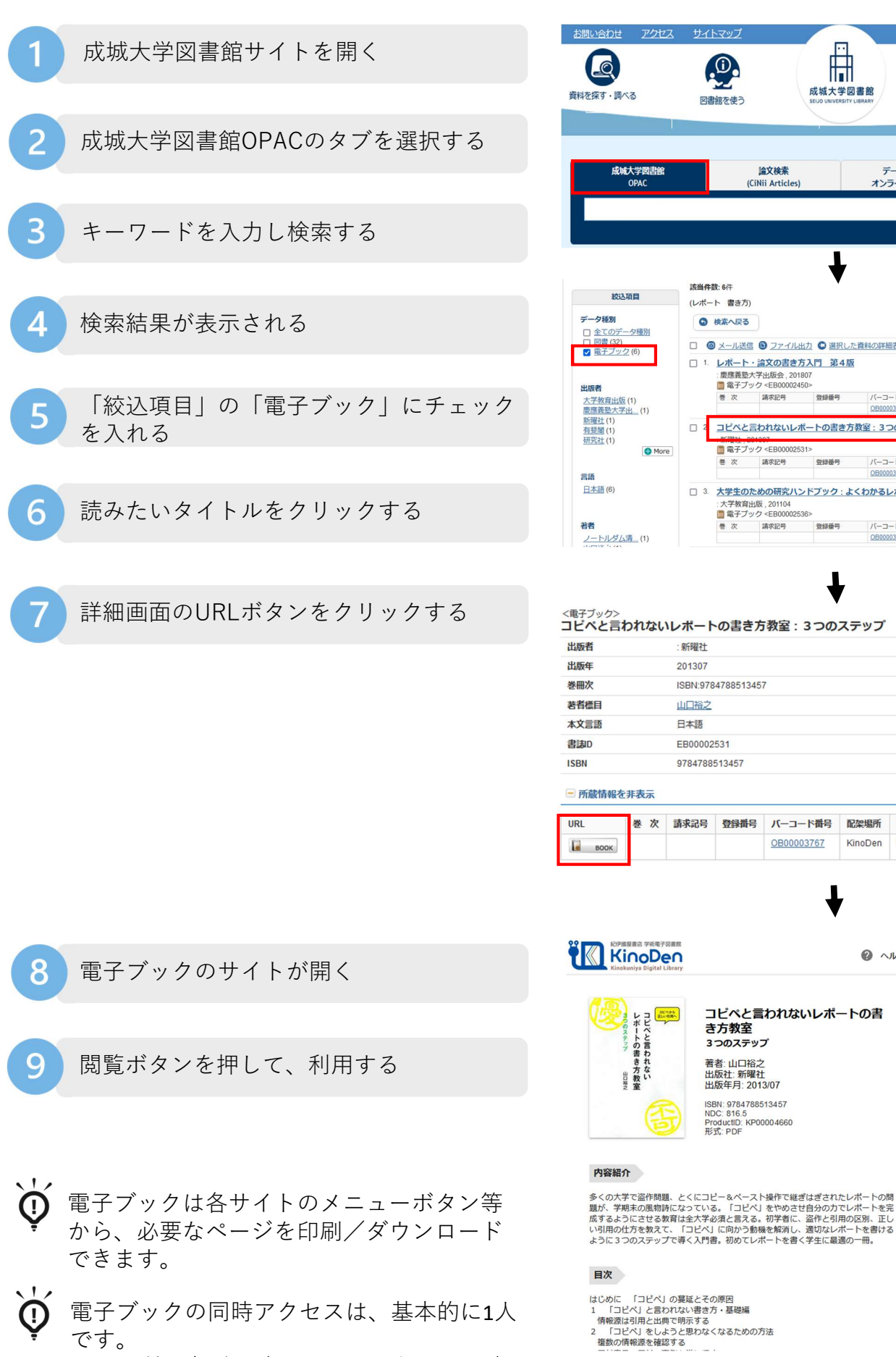

ほかの利用者が閲覧しているときは、閲覧

ボタンを押せなくなります。

データベース・ オンラインジャーナル 論文検索 Publication Finder (CiNii Articles) 
 Q 検索する
1 **該当件数:6**件 並び順: 関連度 > 一覧表示件数: 20 > (レポート 書き方) 6 検索へ戻る □ ◎ メール送信 ● ファイル出力 ● 選択した資料の詳細表示 回置(32)
 電子ブック(6) 
 1.
 レポート・論文の書き方入門 第4版

 : 慶應発塾大学出版会、201807

 : 電音ブック <EB00002450>

 巻次
 森永記号

 登録番号
 所蔵件数:1件 バーコード番号 配架場所 状 態 コメント

□ 2 コピペと言われないレポートの書き方教室: 3つのステップ

□ 3. 大学生のための研究ハンドブック:よくわかるレポート・論文の書き方

OB00003682

バーコード番号

パーコード番号

配架場所

成城大学図書館

0

図書館を使う

6

from LS

所蔵件数:1件

所蔵件約 1件

コメント

コメント

状態

デジタルアーカイブ

<電子ブック> コピペと言われないレポートの書き方教室:3つのステップ : 新曜社 201307

電子ブック <EB0000253</li>
 巻次 請求記号

靖求記号

| を冊次  | ISBN:9784788513457 |
|------|--------------------|
| 著者標目 | 山口裕之               |
| 本文言語 | 日本語                |
| 書誌D  | EB00002531         |
| SBN  | 9784788513457      |
|      |                    |

| URL  | 巻次 | 請求記号 | 登録番号 | バーコード番号           | 配架場所    | 利用注記 | 状態 | JXXL | 請求メモ | 予約 |
|------|----|------|------|-------------------|---------|------|----|------|------|----|
| воок |    |      |      | <u>OB00003767</u> | KinoDen | 禁蒂出  |    |      |      |    |

コピペと言われないレポートの書

き方教室

3つのステップ 著者:山口裕之 出版社:新曜社 出版年月:2013/07

ISBN: 9784788513457 NDC: 816.5 ProductID: KP00004660 形式: PDF

② ヘルプ 5□ My本棚へ登録するにはサインインが必要です 閲覧開始 ▶ 書誌をコピー ➡My本棚に登録 My本棚に登録すると、GJ bREADER Closedの D ndroid版、DiOS板アプリ、Webブラウザから 覧できます。詳しくはこちらの 同時アクセス可能

| HI . | 刷/9 | ワン  | 0- | 5 |
|------|-----|-----|----|---|
|      | (   |     | I  |   |
|      | 試し設 | みのち | 合は |   |

⊘ 不可

### 4. 学外から利用する

- ・学外からはMNC IDを用いた「学認」という接続方法で利用します。
- ・学外から利用するときも「3.学内から利用する 7」までは同じ手順です。
- ・サイトによって「学認」の接続画面が異なります。※学認は学術認証フェデレーションの略称

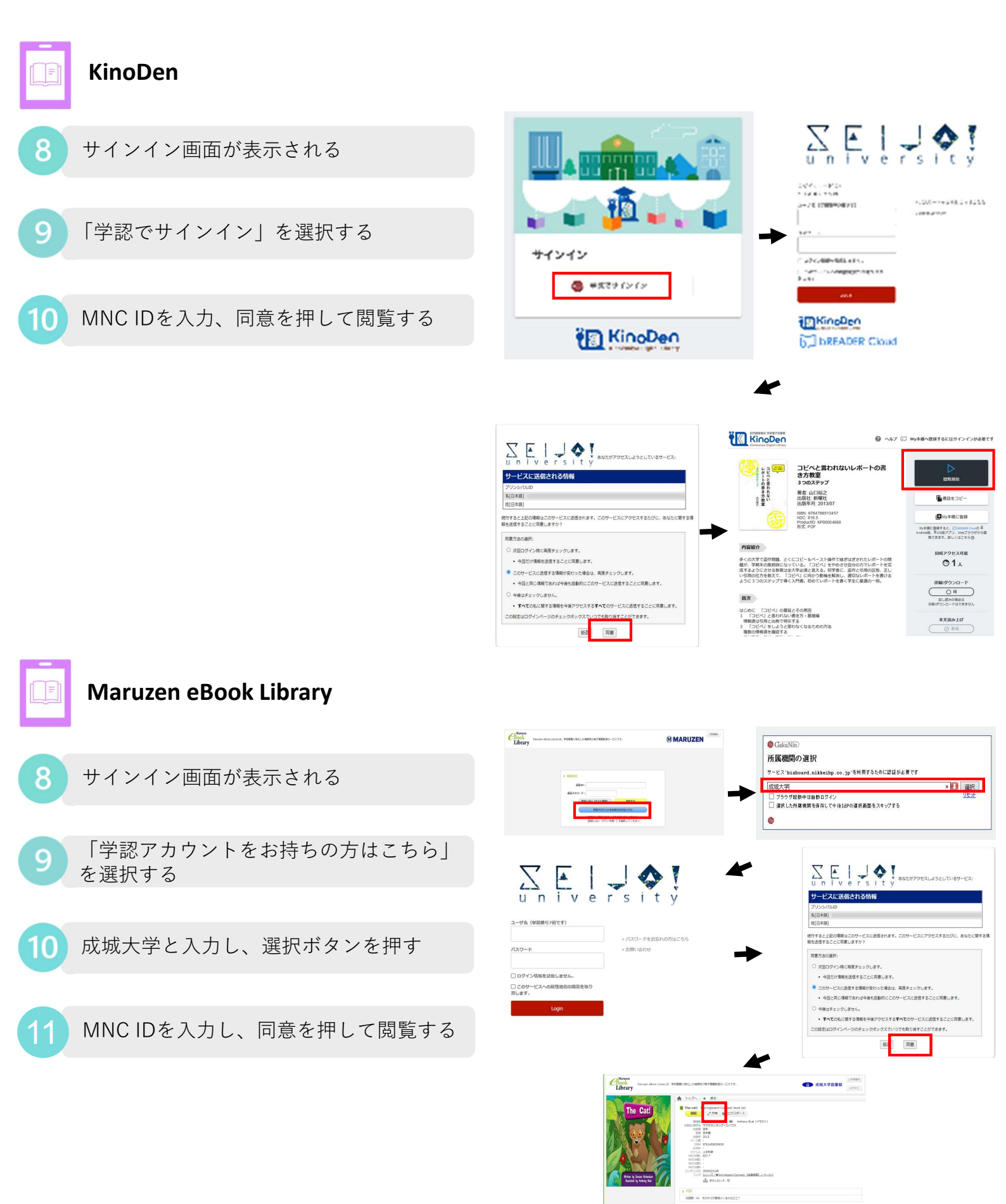

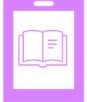

## **ProQuest Ebook Central**

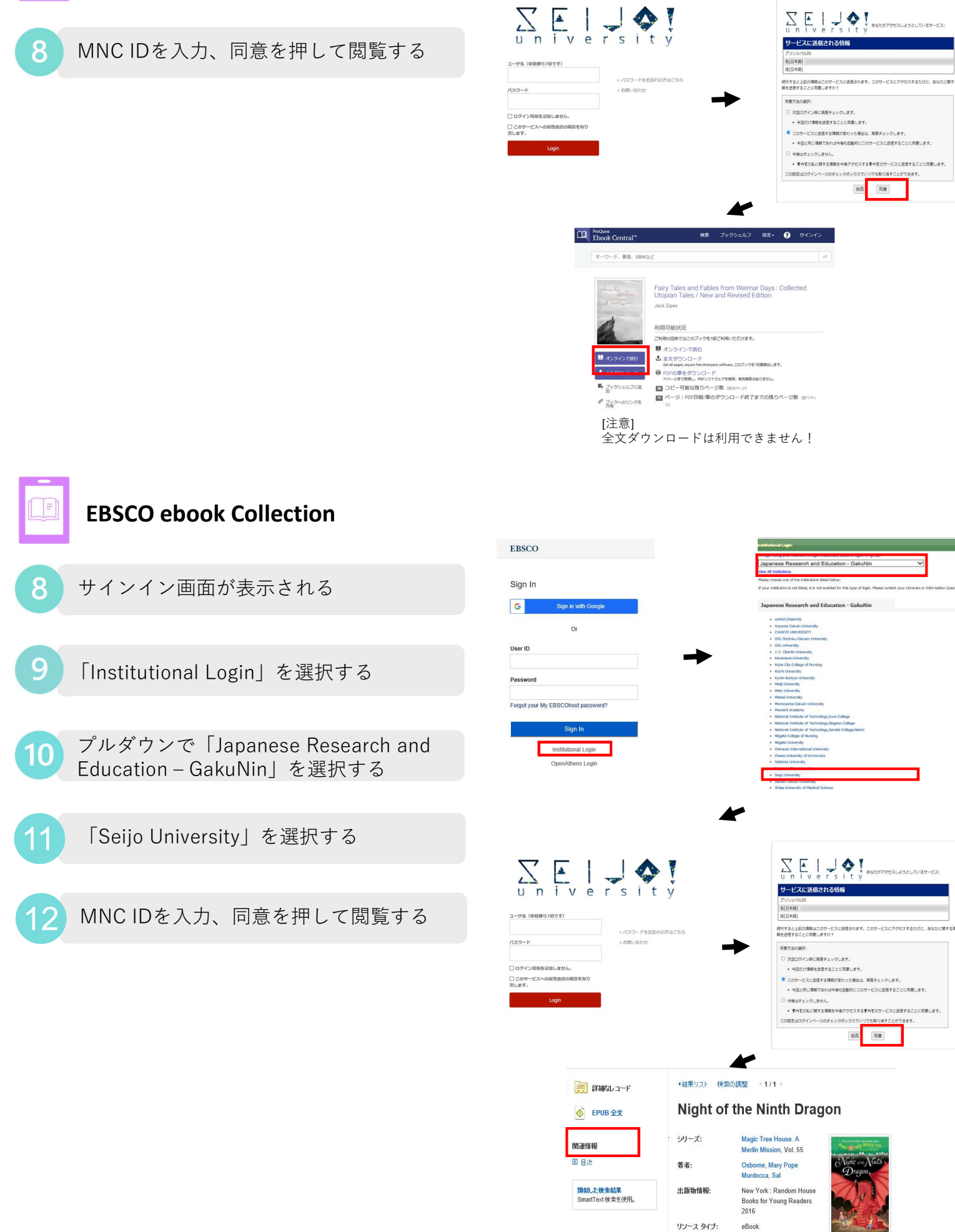

The #1 bestselling chapter book series of all time celebrates 25 years with r covers and a new, easy-to-use numbering system! Please come to Camelot. The magic tree house whisks

説明:

~